## Оплата бонусными баллами

- Оплата баллами с одной карты
- Оплата баллами с нескольких карт
- Ошибки при оплате баллами

В целях повышения лояльности покупателей торговая сеть может организовать программу лояльности и предлагать своим клиентам накапливать бонусные баллы на карту и затем расплачиваться ими при совершении последующих покупок.

В зависимости от регламента работы для оплаты баллами могут использоваться карты торговой сети или несколько карт, включая карты компаний-партнеров, например, карты Спасибо от Сбербанка.

## Оплата баллами с одной карты

 Для оплаты баллами перейдите в подытог и нажмите клавишу "Оплатить баллами". На экран будет выведена сумма накоплений и количество баллов, которые можно потратить. В поле ввода автоматически подставляется максимальное количество баллов, которые можно потратить в текущем чеке. Количество баллов для списания может быть изменено с клавиатуры:

| 🖸 Мастер  |               |                            |                               | касса<br>v.4.6.166 | a 1 10:15<br>6-6312 01.10.20 |
|-----------|---------------|----------------------------|-------------------------------|--------------------|------------------------------|
| ПРОДАЖ    | (A № 8        |                            |                               | 9                  | 1.70                         |
| СОК РИЧ Я | іблоко 1л     |                            |                               | 1                  | 70.90                        |
| ЧАЙ ПРИН  | ЦЕССА КАНДИ L | ЦЕЙЛОНСКИЙ 25ПАК           | •                             | 1                  | 20.80                        |
| Бонусная  | карта         |                            | F                             | =                  |                              |
|           | 1             | Ввод количе                | ства баллов                   |                    |                              |
|           | C             | Сумма накопл<br>Можно потр | ений: 4487.02<br>ратить: 4.58 |                    |                              |
|           | 4.58          |                            |                               |                    |                              |
|           | ок            | (Enter)                    | Отмена (ESC)                  |                    |                              |
|           |               |                            | Номер                         |                    | 1010                         |
|           |               |                            | Баланс                        |                    | 4487.02                      |
|           | _             | 0.00                       | Начислено                     |                    | 9.10                         |
|           | LOU           | тучено: <b>0.00</b>        | Списано                       |                    | 0.00                         |
| Скидка:   | 0.00          |                            | К оплате:                     | 91                 | 70                           |

Для подтверждения оплаты баллами нажмите клавишу "Ввод".

Настройками программы может быть предусмотрено автоматическое отображение окна ввода количества баллов для оплаты при переходе в подытог.

2. Если введена некорректная сумма (равная 0 или превышающая максимально разрешенную к списанию), то на экран будет выведена ошибка: Касса 1 10:17

| 🖸 Мастер            |                            |                                                   | v.4.6.166-6       | 5312 01.10.20                   |
|---------------------|----------------------------|---------------------------------------------------|-------------------|---------------------------------|
| ПРОДАЖА № 8         |                            |                                                   | 91                | 70                              |
| СОК РИЧ ЯБЛОКО 1Л   |                            |                                                   | 1                 | 70.90                           |
| ЧАЙ ПРИНЦЕССА КАН   | ДИ ЦЕЙЛОНСКИЙ 25ПА         | ۲.                                                | 1                 | 20.80                           |
| Бонусная карта      |                            |                                                   |                   |                                 |
|                     | Оші                        | ибка                                              |                   |                                 |
| Введе               | ено некорректно<br>Повтори | ре количеств<br>ите ввод                          | зо баллов         |                                 |
|                     | OK (E                      | inter)                                            |                   |                                 |
|                     | Получено: <b>0.00</b>      | Клиент<br>Номер<br>Баланс<br>Начислено<br>Списано |                   | 1010<br>4487.02<br>9.10<br>0.00 |
| Скидка: <b>0.00</b> |                            | к                                                 | оплате: <b>91</b> | .70                             |

Нажмите "Ввод", чтобы закрыть сообщение. Программа вернется в окно ввода количества баллов для оплаты.

 Настройками программы может быть предусмотрен запрос ПИН-кода при оплате чека бонусными баллами. Необходимо ввести ПИН-код и нажать "Ввод".

| 🔷 Мастер   |                           | ۷.4                        | касса 1<br>4.6.178-2811 | 12:45<br>1 22.03.21 |
|------------|---------------------------|----------------------------|-------------------------|---------------------|
| продаж     | A № 7                     |                            | 70.                     | 90                  |
| СОК РИЧ А  | НАНАС 1Л                  |                            | 1                       | 70.90               |
| Бонусная н | карта                     | -                          |                         |                     |
|            | Ввод Пі                   | ИН-кода                    |                         |                     |
|            | Введите ПИН-код дл<br>бал | я оплаты бонусными<br>пами |                         |                     |
|            |                           | T                          |                         |                     |
|            | OK (Enter)                | Отмена (ESC)               | Ива                     | ПОВИЛ               |
|            |                           | Номер                      | VIBU                    | 1010                |
|            |                           | Баланс                     | 106                     | 37.31               |
|            | - 0.00                    | Начислено                  |                         | 7.00                |
|            | Получено: 0.00            | Списано                    |                         | 0.00                |
| Скидка:    | 0.00                      | К оплате:                  | 70.9                    | 90                  |

Настройками программы может быть предусмотрен запрет ручного ввода пин-кода.

| Мастер                                                    | клавиши ввод оез ввода                                                                                  | пип кода или п                                                                    |                                                    |                                  | v 4 6 17                                        | .a 1 14.20<br>8.2811 22.03.2                                 |
|-----------------------------------------------------------|----------------------------------------------------------------------------------------------------|-----------------------------------------------------------------------------------|----------------------------------------------------|----------------------------------|-------------------------------------------------|--------------------------------------------------------------|
| РОДАЖ                                                     | KA № 13                                                                                                 |                                                                                   |                                                    |                                  | 7                                               | 0.90                                                         |
| сок рич /                                                 | АНАНАС 1Л                                                                                               |                                                                                   |                                                    |                                  |                                                 | 1 70.90                                                      |
| Бонусная                                                  | карта                                                                                                   |                                                                                   |                                                    |                                  |                                                 |                                                              |
|                                                           | п                                                                                                    | Іредупр                                                                           | еждени                                             | le                               |                                                 |                                                              |
|                                                           | Ошибка бону<br>О                                                                                        | сной сис<br>отме<br>плата не                                                      | темы: В<br>енён<br>возмож                          | вод ПИН-н<br>на                  | ода                                             |                                                              |
|                                                           |                                                                                                    | OK (E                                                                             | Enter)                                             |                                  |                                                 |                                                              |
|                                                           | Получен                                                                                                 | 10: <b>0.00</b>                                                                   | Номер<br>Баланс<br>Начисленс<br>Списано            | )                                |                                                 | Иванович<br>1010<br>10605.36<br>7.00<br>0.00                 |
| кидка:                                                    | 0.00                                                                                                    |                                                                                   |                                                    |                                  |                                                 |                                                              |
| бы закрыт                                                 | гь сообщение, нажмите "Вв                                                                               | од".                                                                              |                                                    | Коплат                           | e: /(                                           | 5.90                                                         |
| бы закрыт<br>і вводе неі<br>Мастер<br>РОДАЖ               | гь сообщение, нажмите "Вв<br>корректного пин-кода на эн<br>КА № 13                                      | од".<br>кран будет выве                                                           | едено предупр                                      | к оплат                          | касс<br>v.4.6.17<br>7                           | a 1 14:24<br>8-2811 22.03.2<br>0.90                          |
| бы закрыт<br>і вводе неї<br>Мастер<br>РОДАЖ               | гь сообщение, нажмите "Вв<br>корректного пин-кода на эн<br>КА № 13<br>АНАНАС 1Л                         | од".<br>кран будет выве                                                           | едено предупр                                      | к оплат                          | касс<br>v.4.6.17<br>7                           | <b>a</b> 1 14:24<br>8-2811 22:03.2<br><b>0.90</b><br>1 70.90 |
| бы закрыт<br>і вводе неї<br>Мастер<br>РОДАЖ<br>ЮК РИЧ А   | гь сообщение, нажмите "Вв<br>корректного пин-кода на эн<br>КА № 13<br>АНАНАС 1Л<br>карта                | од".<br>кран будет выве                                                           | едено предупр                                      | к оплат                          | е: / (<br>v.4.6.17<br>7                         | <b>1</b> 14:24<br>8-2811 22:03:2<br><b>0.90</b><br>1 70.90   |
| бы закрыт<br>і вводе нен<br>Мастер<br>РОДАЖ<br>СОК РИЧ А  | гь сообщение, нажмите "Вв<br>корректного пин-кода на эн<br>КА № 13<br>АНАНАС 1Л<br>карта                | од".<br>кран будет выве<br>Іредупр                                                | едено предупр<br>еждены                            | к оплат<br>реждение:<br>Ле       | е: / (<br>v.4.6.17<br>7                         | <b>1</b> 14:24<br>8-2811 22:03.2<br><b>0.90</b><br>1 70.90   |
| обы закрыт<br>и вводе нен<br>Мастер<br>РОДАЖ<br>СОК РИЧ И | гь сообщение, нажмите "Вв<br>корректного пин-кода на эн<br>КА № 13<br>АНАНАС 1Л<br>карта<br>Ошибка бону | од".<br>кран будет выве<br>Іредупр<br>Исной сис<br>ПИН                            | едено предупр<br><b>еждени</b><br>стемы: Н<br>-КОД | к оплат<br>же<br>не<br>leкоррект | е: / (<br><sup>касс</sup><br>v.4.6.17<br>7<br>- | <b>0.90</b><br>1 70.90                                       |
| бы закрыт<br>и вводе нен<br>Мастер<br>РОДАЖ<br>СОК РИЧ и  | гь сообщение, нажмите "Вв<br>корректного пин-кода на эн<br>КА № 13<br>АНАНАС 1Л<br>карта<br>Ошибка бону | <sup>од".</sup><br>кран будет выве<br><b>Іредупр</b><br>Исной сис<br>ПИН<br>ОК (Е | еждено<br>еждени<br>стемы: Н<br>-код<br>Enter)     | к оплат<br>же<br>не<br>екоррект  | е: / (<br><sup>касс</sup><br>v.4.6.17<br>7      | <b>1</b> 14:24<br>8-2811 22:03.2<br><b>0.90</b><br>1 70.90   |

Чтобы закрыть сообщение, нажмите "Ввод".

4. При оплате бонусными баллами в чеке отобразится информация о списанных баллах:

| <b>О</b> Мастер                      |                | к.<br>v.4.6 | acca 1<br>.166-63 | 10:18<br>12 01.10.20   |
|--------------------------------------|----------------|-------------|-------------------|------------------------|
| ПРОДАЖА № 8                          |                | 8           | 37                | .20                    |
| СОК РИЧ ЯБЛОКО 1Л                    |                | 8           | 1                 | 67.41                  |
| ЧАЙ ПРИНЦЕССА КАНДИ ЦЕЙЛОНСКИЙ 25ПАК | ζ.             | 8           | 1                 | 19.79                  |
| Бонусная карта                       |                |             |                   |                        |
|                                      |                |             |                   |                        |
|                                      |                |             |                   |                        |
|                                      |                |             |                   |                        |
|                                      |                |             |                   |                        |
|                                      |                |             |                   |                        |
|                                      |                |             |                   |                        |
|                                      | Бонусная карта |             |                   |                        |
|                                      | Клиент         |             |                   |                        |
|                                      | Номер          |             |                   | 1010                   |
|                                      | Баланс         |             | 4                 |                        |
|                                      | Начислено      |             |                   | 487.02                 |
| <b>T</b> 0 00                        |                |             |                   | 487.02<br>8.70         |
| Получено: <b>0.00</b>                | Списано        |             |                   | 487.02<br>8.70<br>4.50 |
| Получено: 0.00<br>Скидка: 0.00       | Списано        | лате: Я     | 7                 | 487.02<br>8.70<br>4.50 |

🕦 Если карта будет добавлена в подытоге, то программа предложит сразу указать количество баллов для списания.

## Оплата баллами с нескольких карт

 Для оплаты баллами перейдите в подытог и нажмите клавишу "Оплатить баллами". На экран будет выведен список групп карт, из которого можно выбрать карту для оплаты:
 Мастор
 касса 1 10:38

|                      |             |             | v.4.6.165-6274 01.10.20 |
|----------------------|-------------|-------------|-------------------------|
| Выбор карты для с    | оплаты бону | сами        |                         |
| Группа карт          |             | Номер карты |                         |
| Artix                | 1010        |             |                         |
| Бонусная группа карт | 888         |             |                         |
|                      |             |             |                         |
|                      |             |             |                         |
|                      |             |             |                         |
|                      |             |             |                         |
|                      |             |             |                         |
|                      |             |             |                         |
|                      |             |             |                         |
|                      |             |             |                         |
|                      |             |             |                         |
|                      |             |             |                         |
|                      |             |             |                         |
|                      |             |             |                         |
|                      |             |             |                         |
|                      |             |             |                         |
|                      |             |             |                         |

Выберите карту для оплаты и нажмите "Ввод".

На экран будет выведена сумма накоплений и количество баллов, которые можно потратить, для выбранной группы карт. В поле ввода автоматически подставляется максимальное количество баллов, которые можно потратить в текущем чеке. Количество баллов для списания может

| быть изменено с клавиатуры: |                                |                 |                               |
|-----------------------------|--------------------------------|-----------------|-------------------------------|
| <b>О</b> Мастер             |                                | Кас<br>v.4.6.16 | cal 11:06<br>55-6274 01.10.20 |
| ПРОДАЖА № 1                 |                                | 1               | 5.20                          |
| МОЛОКО БМК 1.5% 1Л П/П      |                                | 1.00            | 0 15.20                       |
| Artix                       |                                |                 |                               |
| Бонусная карта              | E                              |                 |                               |
| Ввод количе                 | ества баллов                   |                 |                               |
| Сумма накопл<br>Можно пот   | тений: 9501.14<br>ратить: 0.76 |                 |                               |
| 0.76                        |                                |                 |                               |
| OK (Enter)                  | Отмена (ESC)                   |                 |                               |
|                             | Номер                          |                 | 1010                          |
|                             | Баланс                         |                 | 9501.14                       |
| - 0.00                      | Начислено                      |                 | 1.50                          |
| Получено: 0.00              | Списано                        |                 | 0.00                          |
| Скидка: <b>0.00</b>         | К оплате                       | : 15            | 5.20                          |

Для подтверждения оплаты баллами нажмите клавишу "Ввод".

3. Если введена некорректная сумма (равная 0 или превышающая максимально разрешенную к списанию), то на экран будет выведено сообщение:
 Мастер

|                        |                     |                     |           | v.4.6.165-   | 6274 01.10.20 |
|------------------------|---------------------|---------------------|-----------|--------------|---------------|
| ПРОДАЖА №1             |                     |                     |           | 15           | 5.20          |
| МОЛОКО БМК 1.5% 1Л П/П |                     |                     |           | 1.000        | 15.20         |
| Artix                  |                     |                     |           |              |               |
| Бонусная карта         |                     |                     |           |              |               |
|                        | Сооби               | цение               |           |              |               |
| Введено некс           | орректно<br>Повтори | ое колич<br>те ввод | ество бал | ЛОВ          |               |
|                        | OK (E               | inter)              |           |              |               |
|                        |                     | Номор               |           |              | 1010          |
|                        |                     | Баланс              |           |              | 9501.14       |
|                        |                     | Начислено           | )         |              | 1.50          |
| Получен                | o: <b>0.00</b>      | Списано             |           |              | 0.00          |
| Скидка: <b>0.00</b>    |                     |                     | К оплат   | e: <b>15</b> | .20           |

Нажмите "Ввод", чтобы закрыть сообщение. Программа вернется в окно ввода суммы баллов для оплаты.

 Настройками программы может быть предусмотрен запрос ПИН-кода при оплате чека бонусными баллами. Необходимо ввести ПИН-код и нажать "Ввод".

| "Ввод".               |                               |                      |                                    |                                               |                                                |
|-----------------------|-------------------------------|----------------------|------------------------------------|-----------------------------------------------|------------------------------------------------|
| 🖸 Мастер              |                               |                      | v                                  | касса 1 12:45<br>.4.6.178-2811 22.03.2        | 1                                              |
| ПРОДАЖ                | A № 7                         |                      |                                    | 70.90                                         |                                                |
| СОК РИЧ А             | НАНАС 1Л                      |                      |                                    | 1 70.90                                       |                                                |
| Бонусная и            | арта                          |                      |                                    | ]                                             |                                                |
|                       |                               | Ввод ПИ              | 1Н-кода                            |                                               |                                                |
|                       | Введите Г                     | 1ИН-код дл<br>балл   | я оплаты бонусными<br>1ами         |                                               |                                                |
|                       |                               |                      |                                    |                                               |                                                |
|                       | OK (E                         | nter)                | Отмена (ESC)                       | Иванович                                      |                                                |
|                       |                               |                      | Номер                              | 1010                                          |                                                |
|                       |                               |                      | Баланс                             | 10637.31                                      |                                                |
|                       | _                             | 0.00                 | Начислено                          | 7.00                                          |                                                |
|                       | Получ                         | чено: 0.00           | Списано                            | 0.00                                          |                                                |
| Скидка: (             | 0.00                          |                      | К оплате:                          | 70.90                                         |                                                |
| • При н<br><b>О</b> М | ажатии клавиши "Вво<br>Ластер | од" без ввода пин-ко | ода или нажатии клавиши "Отмена" н | на экран будет выв<br>касса 1<br>v.4.6.178-28 | едено предупреждение:<br>14:26<br>811 22.03.21 |
| ПР                    | ОДАЖА №1                      | .3                   |                                    | 70                                            | .90                                            |
| со                    | К РИЧ АНАНАС 1Л               |                      |                                    | 1                                             | 70.90                                          |

| Бонусная | карта              |                              |                           |                    |          |
|----------|--------------------|------------------------------|---------------------------|--------------------|----------|
|          | Π                  | редупр                       | еждені                    | ие                 |          |
|          | Ошибка бонус<br>Ог | сной сис<br>отме<br>1лата не | темы: В<br>енён<br>возмож | вод ПИН-кода<br>на |          |
|          |                    | OK (E                        | nter)                     |                    | Иванович |
|          |                    |                              | Номер                     |                    | 1010     |
|          |                    |                              | Баланс                    |                    | 10605.36 |
|          | _                  |                              | Начислено                 | þ                  | 7.00     |
|          | Получено           | o: 0.00                      | Списано                   |                    | 0.00     |
| Скидка:  | 0.00               |                              |                           | К оплате: 7        | 0.90     |

Чтобы закрыть сообщение, нажмите "Ввод".

| TIFO,                                                                         | ДАЖА                                                                 | № 13                                            |                                                        |                                                                              |                                   |                   |                                 |                                                        | 0.90                                                  |
|-------------------------------------------------------------------------------|----------------------------------------------------------------------|-------------------------------------------------|--------------------------------------------------------|------------------------------------------------------------------------------|-----------------------------------|-------------------|---------------------------------|--------------------------------------------------------|-------------------------------------------------------|
| сок                                                                           | РИЧ АНАН                                                             | АС 1Л                                           |                                                        |                                                                              |                                   |                   |                                 | 1                                                      | 70.90                                                 |
| Бону                                                                          | /сная карт                                                           | a                                               |                                                        |                                                                              |                                   |                   | E                               |                                                        |                                                       |
|                                                                               | _                                                                    |                                                 |                                                        |                                                                              |                                   |                   |                                 |                                                        |                                                       |
|                                                                               |                                                                      |                                                 | Пре                                                    | едупр                                                                        | еждени                            | е                 |                                 |                                                        |                                                       |
|                                                                               | C                                                                    | Эшибка                                          | бонусн                                                 | ой сис<br>ПИН                                                                | стемы: Не<br>-код                 | екорр             | ектны                           | Й                                                      |                                                       |
|                                                                               | -                                                                    |                                                 |                                                        | OK (E                                                                        | Enter)                            |                   |                                 |                                                        |                                                       |
|                                                                               |                                                                      |                                                 |                                                        |                                                                              | Номер                             |                   | иванов                          | иван                                                   | Иванович<br>1010                                      |
|                                                                               |                                                                      |                                                 |                                                        |                                                                              | Баланс                            |                   |                                 |                                                        | 10605.36                                              |
|                                                                               |                                                                      |                                                 |                                                        |                                                                              | Начислено                         |                   |                                 |                                                        | 7.00                                                  |
|                                                                               |                                                                      | Пол                                             | лучено:                                                | 0.00                                                                         | Списано                           |                   |                                 |                                                        | 0.00                                                  |
| Ски                                                                           | дка: <b>0.0</b>                                                      | D                                               |                                                        |                                                                              |                                   | Ког               | ілате:                          | 70                                                     | .90                                                   |
|                                                                               |                                                                      |                                                 |                                                        |                                                                              |                                   |                   |                                 |                                                        |                                                       |
| Чтобы з<br>оплате бону                                                        | акрыть сооб<br>сными балла                                           | бщение, нажм<br>ами в чеке от                   | мите "Ввод".<br>образится ин                           | формация                                                                     | о списанных ба                    | аллах:            | Kacca 1                         | 1 11                                                   | -08                                                   |
| Чтобы з<br>оплате бону<br>Мастер<br>РОДАЖА                                    | акрыть сооб<br>сными балла<br>№ 1                                    | ощение, нажм<br>ами в чеке от                   | мите "Ввод".<br>образится ин                           | нформация                                                                    | о списанных ба                    | аллах:            | касса 1<br>v.4.6.165-6          | 1 11<br>274 01.1                                       | :08<br>0.20                                           |
| чтобы з<br>оплате бонул<br>Мастер<br>РОДАЖА<br>ОЛОКО БМ                       | акрыть сооб<br>сными балла<br>№ 1<br>К 1.5% 1Л                       | іщение, нажл<br>ами в чеке от<br>П/П            | иите "Ввод".<br>образится ин                           | нформация                                                                    | о списанных ба                    | аллах:            | касса 1<br>v.4.6.165-6<br>1.000 | 1 11<br>274 01.1<br>14.4                               | .08<br>0.20<br>4                                      |
| чтобы з<br>оплате бонуи<br>Мастер<br>РОДАЖА<br>ОЛОКО БМ<br>rtix               | акрыть сооб<br>сными балла<br>№ 1<br>К 1.5% 1Л                       | бщение, нажм<br>ами в чеке от                   | иите "Ввод".<br>гобразится ин                          | нформация                                                                    | о списанных ба                    | аллах:<br>😵       | касса 1<br>v.4.6.165-6<br>1.000 | 1 11<br>274 01.1<br>14.4                               | .08<br>0.20<br>4                                      |
| чтобы з<br>оплате бону<br>Мастер<br>РОДАЖА<br>ОЛОКО БМ<br>rtix<br>рнусная ка  | акрыть сооб<br>сными балла<br>№ 1<br>К 1.5% 1Л<br>рта                | бщение, нажм<br>ами в чеке от                   | иите "Ввод".<br>гобразится ин                          | формация                                                                     | о списанных ба                    | аллах:            | касса 1<br>v.4.6.165-6<br>1.000 | 1 11<br>274 01.1<br>14.4                               | -08<br>0.20<br>4                                      |
| чтобы з<br>оплате бону<br>Мастер<br>РОДАЖА<br>ОЛОКО БМ<br>rtix<br>онусная ка  | акрыть сооб<br>сными балла<br>№ 1<br>К 1.5% 1Л<br>рта                | бщение, нажл<br>ами в чеке от<br>П/П            | иите "Ввод".<br>°образится ин                          | формация                                                                     | о списанных ба                    | аллах:            | касса 1<br>v.4.6.165-6          | 1 11<br>274 01.1<br>14.4                               | .08<br>0.20<br>.4                                     |
| чтобы з<br>оплате бону<br>Мастер<br>РОДАЖА<br>ОЛОКО БМ<br>tix<br>онусная ка   | акрыть сооб<br>сными балла<br>№ 1<br>К 1.5% 1Л<br>рта                | бщение, нажл<br>ами в чеке от<br>П/П            | иите "Ввод".<br>гобразится ин                          | формация                                                                     | о списанных ба                    | аллах:<br>За<br>С | касса 1<br>v.4.6.165-6          | 1 11<br>274 01.1<br>14.4                               | .08<br>0.20<br>4                                      |
| чтобы з<br>оплате бону<br>Мастер<br>РОДАЖА<br>ОЛОКО БМ<br>тіх<br>онусная ка   | акрыть сооб<br>сными балла<br>№ 1<br>К 1.5% 1Л<br>рта                | бщение, нажл<br>ами в чеке от<br>П/П            | иите "Ввод".<br>гобразится ин<br>14.44                 | формация<br>Artix<br>Клиен                                                   | о списанных ба                    | аллах:            | касса J<br>v.4.6.165-6          | 14.4                                                   | 08 0.20                                               |
| чтобы з<br>оплате бону,<br>Мастер<br>РОДАЖА<br>ОЛОКО БМ<br>rtix<br>онусная ка | акрыть сооб<br>сными балла<br>№ 1<br>К 1.5% 1Л<br>рта                | бщение, нажл<br>ами в чеке от<br>П/П            | иите "Ввод".<br>гобразится ин                          | формация<br>Artix<br>Клиен<br>Номер<br>Балано                                | о списанных ба                    | аллах:<br>За<br>С | касса 1<br>v.4.6.165-6          | 1 11<br>274 01.1<br>14.4<br>101<br>9501.1              | .08<br>0.20<br>.4                                     |
| чтобы з<br>оплате бону<br>Мастер<br>РОДАЖА<br>ОЛОКО БМ<br>тіх<br>онусная ка   | акрыть сооб<br>сными балла<br>№ 1<br>К 1.5% 1Л<br>рта                | бщение, нажм<br>ами в чеке от<br>П/П            | иите "Ввод".<br>гобразится ин<br>14.44                 | формация<br>А <b>rtix</b><br>Клиен <sup>-</sup><br>Номер<br>Баланс<br>Начисл | о списанных ба<br>т<br>с<br>пено  | оллах:<br>©       | касса Ј<br>v.4.6.165-6          | 1 11<br>274 01.1<br>14.4<br>101<br>9501.1<br>1.4       | .08<br>0.20<br>4<br>4<br>.0<br>.0<br>.4               |
| Чтобы з<br>оплате бону<br>Мастер<br>РОДАЖА<br>ОЛОКО БМ<br>tix<br>онусная ка   | акрыть сооб<br>сными балла<br>№ 1<br>К 1.5% 1Л<br>рта<br>рубль<br>По | бщение, нажл<br>ами в чеке от<br>П/П<br>лучено: | иите "Ввод".<br>гобразится ин<br>14.44<br><b>14.44</b> | формация<br>Агтіх<br>Клиен<br>Номер<br>Баланс<br>Начисл<br>Списан            | о списанных ба<br>т<br>пено<br>но | аллах:<br>За<br>С | касса 1<br>v.4.6.165-6          | 101<br>274 01.1<br>14.4<br>101<br>9501.1<br>1.4<br>0.7 | .08<br>0.20<br>.4<br>.0<br>.4<br>.0<br>.4<br>.0<br>.6 |

Если карта будет добавлена в подытоге, то программа предложит сразу указать количество баллов для списания.
 Если в чеке несколько карт и с одной уже производилась оплата, то потратить бонусы возможно только с тех карт, с которых не списывались бонусы.

## Ошибки при оплате баллами

(j)

При отсутствии связи с бонусным сервером (см. пункты 4 и 5) клиенту может быть назначена специальная скидка-компенсация, которая выбирается кассиром вручную. Подробнее о назначении скидки вручную можно прочитать в разделе "Выбор скидки кассиром".

1. Оплату баллами в чеке можно производить не более одного раза с каждой из добавленных карт. При попытке повторной оплаты на экран будет вывелено предупреждение:

| ыведено предупре<br>Мастер                                                                                             | ждение.                                                                                                    |                                                                                             |                                                                                                    |                                                                                                    | касса 1<br>v.4.6.165-6                                                 | 274 01.10                               |
|----------------------------------------------------------------------------------------------------|----------------------------------------------------------------------------------------------------|---------------------------------------------------------------------------------------------|----------------------------------------------------------------------------------------------------|----------------------------------------------------------------------------------------------------|------------------------------------------------------------------------|-----------------------------------------|
| ТРОДАЖА                                                                                                    | Nº 1                                                                                                    |                                                                                             |                                                                                                    |                                                                                                    | 15                                                                     | .20                                     |
| молоко БМК 1                                                                                                    | 1.5% 1Л П/П                                                                                                    |                                                                                             |                                                                                                    |                                                                                                    | 1.000                                                                  | 15.2                                    |
| Artix                                                                                                    |                                                                                                    |                                                                                             |                                                                                                    |                                                                                                    |                                                                        |                                         |
| Бонусная карта                                                                                                    | a                                                                                                    |                                                                                             |                                                                                                    |                                                                                                    |                                                                        |                                         |
|                                                                                                    | Г                                                                                                    | Тредупр                                                                                     | еждени                                                                                                    | le                                                                                                    |                                                                        |                                         |
|                                                                                                    | Бал                                                                                                    | лы уже и                                                                                    | спользо                                                                                                    | ваны                                                                                                    |                                                                        |                                         |
| _                                                                                                    |                                                                                                    | OK (E                                                                                       | Enter)                                                                                                    |                                                                                                    | -                                                                      |                                         |
|                                                                                                    |                                                                                                    |                                                                                             | Клиент<br>Номер                                                                                                    |                                                                                                    |                                                                        | 101                                     |
|                                                                                                    |                                                                                                    |                                                                                             | Баланс                                                                                                    |                                                                                                    |                                                                        | 9501.1                                  |
|                                                                                                    | Получе                                                                                                    | HO. 0 00                                                                                    | Начисленс                                                                                                    | 1                                                                                                    |                                                                        | 1.5                                     |
|                                                                                                    |                                                                                                    |                                                                                             | Списано                                                                                                    |                                                                                                    |                                                                        | 0.0                                     |
|                                                                                                    |                                                                                                    |                                                                                             |                                                                                                    |                                                                                                    |                                                                        |                                         |
| Скидка: <b>0.00</b><br>ажмите "Ввод", что                                                                              | <b>о</b> бы закрыть сообще                                                                                                    | ение и продолжи                                                                             | ите работу.                                                                                                    | Коплат                                                                                                    | e: 15                                                                  | .20                                     |
| Скидка: <b>0.00</b><br>ажмите "Ввод", что<br>ли оплата баллам<br>Мастер                                                | обы закрыть сообще<br>и по выбранной кар                                                                                                    | ение и продолжи<br>те запрещена, т                                                          | ите работу.<br>о на экран буд                                                                                      | К оплат                                                                                                    | е: 15<br>/преждение:<br>касса J<br>v.4.6.165-6                         | .20                                     |
| Скидка: 0.00<br>ажмите "Ввод", что<br>ли оплата баллам<br>Мастер<br>ПРОДАЖА                                            | О<br>обы закрыть сообще<br>и по выбранной кар<br>№ 1                                                                                             | ение и продолжі<br>те запрещена, т                                                          | ите работу.<br>о на экран буд                                                                                      | К оплат                                                                                                    | е: 15<br>преждение:<br>касса 1<br>v.4.6.165-6                          | .2(<br>11<br>274 01.1                   |
| Скидка: 0.00<br>ажмите "Ввод", что<br>ли оплата баллам<br>Мастер<br>ТРОДАЖА<br>МОЛОКО БМК 1                            | О<br>обы закрыть сообще<br>и по выбранной кар<br>№ 1<br>1.5% 1Л П/П                                                                              | ние и продолжи<br>те запрещена, т                                                           | ите работу.<br>о на экран буд                                                                                      | К оплат                                                                                                    | е: 15<br>ипреждение:<br>касса и<br>v.4.6.165-6<br>15<br>1.000          | .2(<br>11<br>274 01.1<br>.2(<br>15.2    |
| Скидка: 0.00<br>ажмите "Ввод", что<br>ли оплата баллам<br>Мастер<br>ПРОДАЖА<br>МОЛОКО БМК :<br>Artix                   | О<br>обы закрыть сообще<br>и по выбранной кар<br>№ 1<br>1.5% 1Л П/П                                                                              | ение и продолжи<br>те запрещена, т                                                          | ите работу.<br>о на экран буд                                                                                      | К оплат<br>ет выведено преду                                                                                                    | e: 15<br>,<br>,<br>,<br>,<br>,<br>,<br>,<br>,<br>,<br>,<br>,<br>,<br>, | .20<br>11<br>1274 01.1<br>15.2          |
| Скидка: 0.00<br>ажмите "Ввод", что<br>ли оплата баллам<br>Мастер<br>ПРОДАЖА<br>МОЛОКО БМК :<br>Artix<br>Бонусная карто | <ul> <li>Обы закрыть сообще и по выбранной кар</li> <li>№ 1</li> <li>1.5% 1Л П/П</li> <li>а</li> </ul>                                           | ние и продолжи<br>те запрещена, т                                                           | ите работу.<br>о на экран буд                                                                                      | К оплат<br>ет выведено преду                                                                                                    | е: 15<br>ипреждение:<br>касса з<br>v.4.6.165-6<br>15<br>1.000          | .20<br>1274 01.1<br>.20<br>15.2         |
| Скидка: 0.00<br>ажмите "Ввод", что<br>ли оплата баллам<br>Мастер<br>ПРОДАЖА<br>МОЛОКО БМК 1<br>Аrtix<br>Бонусная карто | О<br>обы закрыть сообще<br>и по выбранной кар<br>№ 1<br>1.5% 1Л П/П<br>а                                                                         | ение и продолжи<br>те запрещена, т<br>Тредупр                                               | ите работу.<br>о на экран буд<br><b>ежден</b> И                                                                    | Коплат<br>ет выведено преду<br>ет выведено преду                                                                                                    | е: 15<br>(преждение:<br>касса 1<br>v.4.6.165-6<br>15<br>1.000          | .20<br>1 11:<br>274 01.1<br>.20<br>15.2 |
| Скидка: 0.00<br>ажмите "Ввод", что<br>ли оплата баллам<br>Мастер<br>ПРОДАЖА<br>МОЛОКО БМК :<br>Аrtix<br>Бонусная карт  | <ul> <li>О</li> <li>обы закрыть сообще<br/>и по выбранной кар</li> <li>№ 1</li> <li>1.5% 1Л П/П</li> <li>а</li> <li>Г</li> <li>Невоза</li> </ul> | ение и продолжи<br>те запрещена, т<br><b>Тредупр</b><br>МОЖНО ПС                            | ите работу.<br>о на экран буд<br><b>еждени</b><br>отратить                                                         | К оплат<br>ет выведено преду<br>ет выведено преду<br>ет<br>ве<br>баллы                                                                                                    | е: 15<br>/преждение:<br>касса и<br>v.4.6.165-6<br>15<br>1.000          | .20<br>1274 01.1<br>15.2                |
| Скидка: 0.00<br>ажмите "Ввод", что<br>ли оплата баллам<br>Мастер<br>ТРОДАЖА<br>МОЛОКО БМК :<br>Artix<br>Бонусная карт  | О<br>обы закрыть сообще<br>и по выбранной кар<br>№ 1<br>1.5% 1Л П/П<br>а<br>Невоз                                                                | ение и продолжи<br>те запрещена, т<br><b>Тредупр</b><br>Можно по<br>ОК (Е                   | ите работу.<br>о на экран буд<br><b>еждени</b><br>отратите<br>Enter)                                               | Коплат<br>ет выведено преду<br>ет выведено преду<br>ет выведено преду<br>ет выведено преду<br>ет выведено преду<br>ет выведено преду<br>ет выведено преду<br>ет выведено преду<br>ет выведено преду<br>ет выведено преду<br>ет выведено преду<br>ет выведено преду<br>ет выведено преду | e: 15<br>/преждение:<br>касса 1<br>v.4.6.165-6<br>15<br>1.000          | .20<br>11274 01.1<br>15.2               |
| Скидка: 0.00<br>ажмите "Ввод", что<br>ли оплата баллам<br>Мастер<br>ПРОДАЖА<br>МОЛОКО БМК 1<br>Аrtix<br>Бонусная карт  | О<br>обы закрыть сообще<br>и по выбранной кар<br>№ 1<br>1.5% 1Л П/П<br>а<br>Невоз                                                                | ение и продолжи<br>те запрещена, т<br><b>Тредупр</b><br>Можно по<br>ОК (Е                   | ите работу.<br>о на экран буд<br><b>еждени</b><br>отратите<br>Enter)<br>Клиент                                     | Коплат<br>ет выведено преду<br>ет выведено преду<br>ет<br>ве<br>а баллы                                                                                                    | e: 15                                                                  | .20<br>1274 01.1<br>15.2                |
| Скидка: 0.00<br>ажмите "Ввод", что<br>ли оплата баллам<br>Мастер<br>ПРОДАЖА<br>МОЛОКО БМК 1<br>Аrtix<br>Бонусная карт  | О<br>обы закрыть сообще<br>и по выбранной кар<br>№ 1<br>1.5% 1Л П/П<br>а<br>Невози                                                               | ние и продолжи<br>те запрещена, т<br><b>Предупр</b><br>Можно по<br>ОК (Е                    | ите работу.<br>о на экран буд<br>еждени<br>отратите<br>Enter)<br>Клиент<br>Номер                                   | Коплат<br>ет выведено преду<br>ет выведено преду<br>ет<br>ве<br>баллы                                                                                                    | е: 15<br>/преждение:<br>касса и<br>v.4.6.165-6<br>15<br>1.000          | 101                                     |
| Скидка: 0.00<br>ажмите "Ввод", что<br>ли оплата баллам<br>Мастер<br>ПРОДАЖА<br>МОЛОКО БМК 1<br>Аrtix<br>Бонусная карт  | О<br>обы закрыть сообще<br>и по выбранной кар<br>№ 1<br>1.5% 1Л П/П<br>а<br>Невоз                                                                | ние и продолжи<br>те запрещена, т<br><b>Тредупр</b><br>Можно по<br>ОК (Е                    | ите работу.<br>о на экран буд<br>еждени<br>отратите<br>Enter)<br>Клиент<br>Номер<br>Баланс                         | Коплат<br>ет выведено преду<br>ет выведено преду<br>ет<br>ве<br>а баллы                                                                                                    | е: 15<br>(преждение:<br>касса 1<br>v.4.6.165-6<br>15<br>1.000          | 101<br>9501.1                           |
| Скидка: 0.00<br>ажмите "Ввод", что<br>ли оплата баллам<br>Мастер<br>ПРОДАЖА<br>МОЛОКО БМК I<br>Artix<br>Бонусная карт  | О<br>обы закрыть сообще<br>и по выбранной кар<br>№ 1<br>1.5% 1Л П/П<br>а<br>Невози<br>Получен                                                    | ние и продолжи<br>те запрещена, т<br><b>Предупр</b><br>МОЖНО ПС<br>ОК (Е<br>Но: <b>0.00</b> | ите работу.<br>о на экран буд<br>еждени<br>отратите<br>Enter)<br>Клиент<br>Номер<br>Баланс<br>Начислено<br>Списано | Коплат<br>ет выведено преду<br>ет выведено преду<br>ет<br>ве<br>баллы                                                                                                    | е: 15<br>/преждение:<br>касса и<br>v.4.6.165-6<br>15<br>1.000          | 101<br>9501.1<br>1.5<br>0.0             |

Нажмите "Ввод", чтобы закрыть сообщение и продолжите работу. Для уточнения информации по карте, с которой нельзя списать баллы, обратитесь в техподдержку.

3. Если в чеке несколько карт и с одной уже производилась оплата, то в подытоге запрещено добавлять другие карты. На экран будет выведено предупреждение:

|           | 🖸 Мастер                      |                        |                              |                            |                                |                                                   |                       | касс<br>v.4.6.16 | al 11:40<br>5-6274 01.10.2      |
|-----------|-------------------------------|------------------------|------------------------------|----------------------------|--------------------------------|---------------------------------------------------|-----------------------|------------------|---------------------------------|
|           | ПРОДАЖ                        | ٨                      | Nº 1                         |                            |                                |                                                   |                       | 1                | 5.20                            |
|           | молоко                        | БМК :                  | 1.5% 1Л П/                   | 'n                         |                                |                                                   |                       | 1.000            | 15.20                           |
|           | Artix                         |                        |                              |                            |                                |                                                   |                       |                  |                                 |
|           | Бонусная                      | карт                   | a                            |                            |                                |                                                   |                       |                  |                                 |
|           |                               |                        |                              | Π                          | редупр                         | еждені                                            | ие                    |                  |                                 |
|           |                               |                        | н<br>Была                    | Невозм<br>а прои           | иожно д<br>зведена             | обавить<br>а оплата                               | ь карту<br>а бонусами |                  |                                 |
|           |                               |                        |                              |                            | OK (E                          | inter)                                            |                       |                  |                                 |
|           |                               |                        | По                           | лучено                     | »: <b>0.00</b>                 | Клиент<br>Номер<br>Баланс<br>Начислено<br>Списано | 5                     |                  | 1010<br>9501.14<br>1.50<br>0.00 |
|           | Скидка:                       | Скидка: 0.00 К оплате: |                              |                            |                                | 15                                                | 5.20                  |                  |                                 |
| H<br>4. E | Нажмите "Ввс<br>Если при доба | од", чт<br>авлени      | обы закрыть<br>1и карты в че | ь сообщени<br>ек связь с с | ие и продолжи<br>сервером отсу | ите работу.<br>гствует, то на :                   | экран будет выведенс  | преду            | преждение:                      |
|           | О Мастер                      |                        |                              |                            |                                |                                                   |                       | v.4.6.17         | 8-2811 22.03.2                  |
|           | ПРОДАЖ                        | ٨                      | <b>№</b> 13                  |                            |                                |                                                   |                       |                  |                                 |
|           | СОК РИЧ А                     | АНАН                   | АС 1Л                        |                            |                                |                                                   |                       | i                | 1 70.90                         |
|           |                               |                        |                              |                            |                                |                                                   |                       |                  |                                 |
|           |                               |                        |                              | Π                          | редупр                         | еждені                                            | ие                    |                  |                                 |
|           |                               |                        | Нет св                       | язи с<br>на                | серверо<br>ачислені            | м. Дост<br>ие балл                                | упно только<br>ов     |                  |                                 |
|           | сок р                         | 0                      |                              |                            | OK (E                          | inter)                                            |                       |                  |                                 |
|           |                               |                        |                              |                            |                                |                                                   |                       |                  |                                 |
|           | 1.000                         | x                      | 70.90                        | - 0.0                      | 0                              |                                                   |                       | =                | отд. 1<br><b>70.90</b>          |
|           | Скидка:                       | 0.0                    | D                            |                            |                                |                                                   | Сумма чека:           | 70               | ).90                            |

| 5. Если при оплате баллами связь с сервером отсутствует | , то на экран будет в | ыведена ошибка: |              |  |  |  |
|---------------------------------------------------------|-----------------------|-----------------|--------------|--|--|--|
| 🖸 Мастер                                                |                       | P<br>V 4        | acca 1 11:40 |  |  |  |
| ПРОДАЖА № 1                                             |                       |                 | 15.20        |  |  |  |
| МОЛОКО БМК 1.5% 1Л П/П                                  |                       | 1.              | 000 15.20    |  |  |  |
| Artix                                                   |                       |                 |              |  |  |  |
| Бонусная карта                                          |                       |                 |              |  |  |  |
|                                                         | - <b>C</b>            |                 |              |  |  |  |
| ОШ                                                      | Ошибка                |                 |              |  |  |  |
| Нет связи                                               | Нет срази с сервером  |                 |              |  |  |  |
| Петевлы                                                 | ссервером             |                 |              |  |  |  |
| OK (                                                    | Entor)                |                 |              |  |  |  |
|                                                         | Lincery               |                 |              |  |  |  |
|                                                         | Клиент                |                 |              |  |  |  |
|                                                         | Номер                 |                 | 1010         |  |  |  |
|                                                         | Баланс                |                 | 9501.14      |  |  |  |
|                                                         | Начислено             |                 | 1.50         |  |  |  |
| Получено: 0.00                                          | Списано               |                 | 0.00         |  |  |  |
| Скидка: <b>0.00</b>                                     |                       | К оплате: ]     | .5.20        |  |  |  |

Нажмите "Ввод", чтобы закрыть сообщение.